#### ×

# Inserir Imóveis em Lote - Aba Endereço

Esta opção do sistema permite a inserção de imóveis em lote na base de dados. A funcionalidade pode ser acessada via **Menu do sistema**, no caminho: **GSAN > Cadastro > Imóvel > Inserir Imóveis em Lote**.

As informações detalhadas de cada aba podem ser vista nos links:

- Inserir Imóveis em Lote Aba Localidade
- Inserir Imóvel em Lote Aba Endereço
- Inserir Imóvel em Lote Aba Cliente
- Inserir Imóvel em Lote Aba Subcategoria Economias
- Inserir Imóvel em Lote Aba Característica
- Inserir Imóvel em Lote Aba Conclusão

Caso o **Indicador de Atualização Cadastral** esteja marcado com **SIM** para os setores e quadras, o sistema não permite informar os campos respectivos, exibindo uma mensagem de crítica. As telas do tipo aba têm um comportamento padrão. Clique **aqui** para obter uma explicação mais detalhada do funcionamento das telas do tipo aba.

Agora nós vamos ver os detalhes da aba Endereço.

### Aba Endereço

#### Observação

Informamos que os dados exibidos nas telas e no relatório a seguir são fictícios, e não retratam informações de clientes.

Last update: 04/04/2019 ajuda:inserir\_imovel\_em\_lote\_-\_aba\_endereco https://www.gsan.com.br/doku.php?id=ajuda:inserir\_imovel\_em\_lote\_-\_aba\_endereco 18:04

| Inseri    | r Imó   | veis em Lot     | e Localida         | nde Endereço | Cliente     | Subcategoria<br>Economias | Característica | Conclusão    |
|-----------|---------|-----------------|--------------------|--------------|-------------|---------------------------|----------------|--------------|
| Clique em | adicion | nar para inform | ar o(s) endereço(s | s) abaixo:   |             |                           |                | <u>Ajuda</u> |
| Endereço  | o do Im | óvel*           |                    |              |             |                           |                | Adicionar    |
| Remover   | r       |                 |                    | Endereg      | ;0          |                           |                |              |
| 8         | PRAC    | A STA TEREZI    | NHA - NUMERO -     | 300 - MOITA  | BONITA MO   | DITA BONITA               | SE 49560-      | <u>-000</u>  |
| Desfa     | zer     | Cancelar        |                    |              |             |                           | (              | Concluir     |
|           |         |                 |                    |              |             |                           |                |              |
|           |         |                 |                    |              |             |                           |                |              |
|           |         |                 |                    |              |             |                           |                |              |
|           |         |                 |                    |              |             |                           |                |              |
|           |         |                 |                    |              |             |                           |                |              |
|           |         |                 |                    | Versä        | io: 3.43.0. | 0 (Online)                | 12/12/2018     | 3 - 14:30:4  |

Acima, informe um único endereço para os imóveis, cuja informação é obrigatória. A aba é apresentada inicialmente sem a informação do endereço. Após a informação do endereço, você pode atualizá-lo ou removê-lo. O endereço informado é apresentado na tabela **Endereço do Imóvel**. É um campo obrigatório, marcado com um asterisco vermelho.

Para inserir um endereço clique em Adicionar. Feito isso, será aberta a tela Informar Endereço, para você informar os dados referentes ao endereço que deseja adicionar (CEP, Logradouro, Bairro, etc.). Nesta, foi alterada a rotina de endereços para que o campo Número de endereço (composto obrigatoriamente de cinco posições), caso tenha formato numérico inferior a cinco, seja completado com *0* (zeros) à esquerda até atingir as cinco posições. Atenção: o campo Complemento da Informar Endereço é desabilitado.

Também na **Informar Endereço**, na composição do endereço do imóvel, é apresentado, se informado, o *perímetro inicial* e *final*, concatenado com a descrição do logradouro que o representa.

Após a inserção do endereço, o botão <u>Adicionar</u> fica desabilitado, uma vez que só é possível informar um endereço para o imóvel.

Para **Atualizar** as informações de um endereço já inserido, clique sobre o *link* existente na descrição do endereço inserido, que é aberta a tela **Atualizar Endereço**, para você atualizar os dados referentes ao endereço cadastrado (CEP, Logradouro, Bairro, etc.).

Para **Remover** um endereço da tabela **Endereço do Imóvel**, clique em <sup>1</sup> que fica ao lado do endereço, na primeira coluna da tabela. Após clicar no botão, o sistema abre uma caixa de diálogo, solicitando a confirmação da remoção:

| 192.168.64.241:8380 diz: |    | ×        |  |
|--------------------------|----|----------|--|
| Confirma remoção ?       |    |          |  |
|                          | ОК | Cancelar |  |
|                          |    |          |  |

Clique no botão **Cancelar** para desistir da remoção, ou no botão **OK** para confirmar a remoção do endereço.

Ao desistir da remoção, o sistema fecha a caixa de diálogo e volta para a aba de endereço sem efetuar nenhuma modificação. Mas, ao confirmar a remoção, o sistema fecha a caixa de diálogo e volta para a aba de endereço efetuando a remoção do endereço na tabela.

A tela de sucesso será apresentada após clicar em **Concluir**, e não houver nenhuma inconsistência no conteúdo dos demais campos, de todas as abas da funcionalidade **Inserir Imóveis em Lote**.

## Tela de Sucesso

| Sucesso<br>Imóveis de matrículas [7348924, 7348932] incluídos com<br>sucesso. |                                |
|-------------------------------------------------------------------------------|--------------------------------|
| Menu Principal                                                                | Inserir outros Imóveis em Lote |

# Funcionalidade dos Botões

| Botão     | Descrição da Funcionalidade                                                                                                    |
|-----------|----------------------------------------------------------------------------------------------------|
| Adicionar | Utilize este botão para adicionar o endereço do imóvel na tabela<br>Endereço do Imóvel.<br>Ao ser acionado, será apresentada a tela Informar Endereço, onde você<br>deverá informar os dados do(s) endereço(s) do imóvel. |
| 8         | Utilize este botão para remover o endereço do imóvel na tabela <b>Endereço</b><br>do Imóvel.<br>Após clicar no botão, o sistema irá abrir uma caixa de diálogo, solicitando a<br>confirmação da remoção.                  |
| Voltar    | Estes botões estão na parte superior da linha horizontal, e devem ser<br>utilizados para que o sistema retorne para a aba anterior.                                                                                       |

Base de Conhecimento de Gestão Comercial de Saneamento - https://www.gsan.com.br/

Last update: 04/04/2019 ajuda:inserir\_imovel\_em\_lote\_-\_aba\_endereco https://www.gsan.com.br/doku.php?id=ajuda:inserir\_imovel\_em\_lote\_-\_aba\_endereco 18:04

| Botão    | Descrição da Funcionalidade                                                                                                    |
|----------|----------------------------------------------------------------------------------------------------|
| Avançar  | Estes botões estão na parte superior da linha horizontal, e devem ser<br>utilizados para que o sistema avance para a próxima aba.<br>Antes de passar para a próxima aba, o sistema irá verificar se existe<br>alguma inconsistência na aba atual.<br>No caso de haver alguma inconsistência, o sistema apresentará a<br>mensagem de crítica correspondente e não avançará para a próxima aba. |
| Concluir | Utilize este botão para solicitar ao sistema a inserção dos imóveis na base<br>de dados. Neste caso, é necessário que todos os campos, de todas as<br>abas, estejam preenchidos corretamente. Caso exista alguma<br>inconsistência, o sistema emitirá a mensagem de crítica correspondente.                                                                                                   |
| Desfazer | Ao clicar neste botão, o sistema desfaz o último procedimento realizado.                                                                                                    |
| Cancelar | Ao clicar neste botão, o sistema cancela a operação e retorna à tela principal.                                                                                                    |

## Referências

### Inserir Imóvel em Lote

### **Termos Principais**

### Cadastro

Clique **aqui** para retornar ao Menu Principal do GSAN.

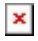

From: https://www.gsan.com.br/ - Base de Conhecimento de Gestão Comercial de Saneamento

Permanent link: https://www.gsan.com.br/doku.php?id=ajuda:inserir\_imovel\_em\_lote\_-\_aba\_endereco

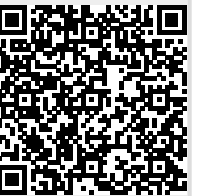

Last update: 04/04/2019 18:04